# HP Officejet J6400

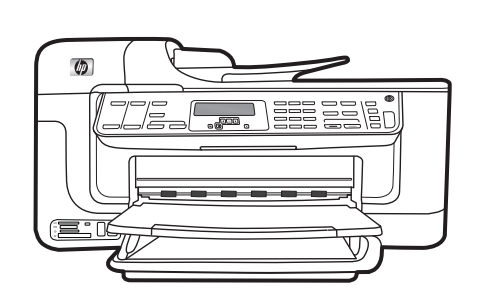

Start Inicio Inicio Εκίνηση

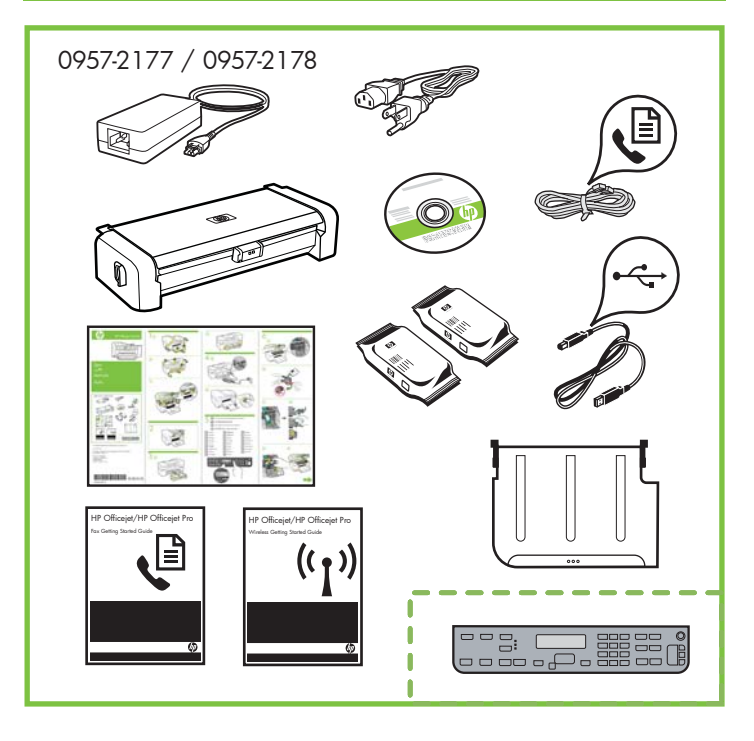

© 2008 Hewlett-Packard Development Company, L.P.

www.hp.com

Printed in Germany Imprimé en Allemagne Stampato in Germania

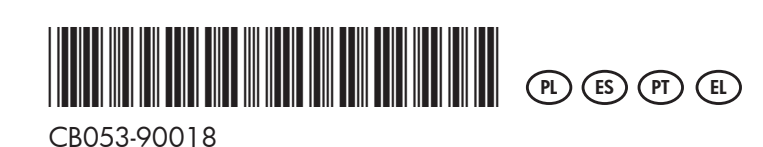

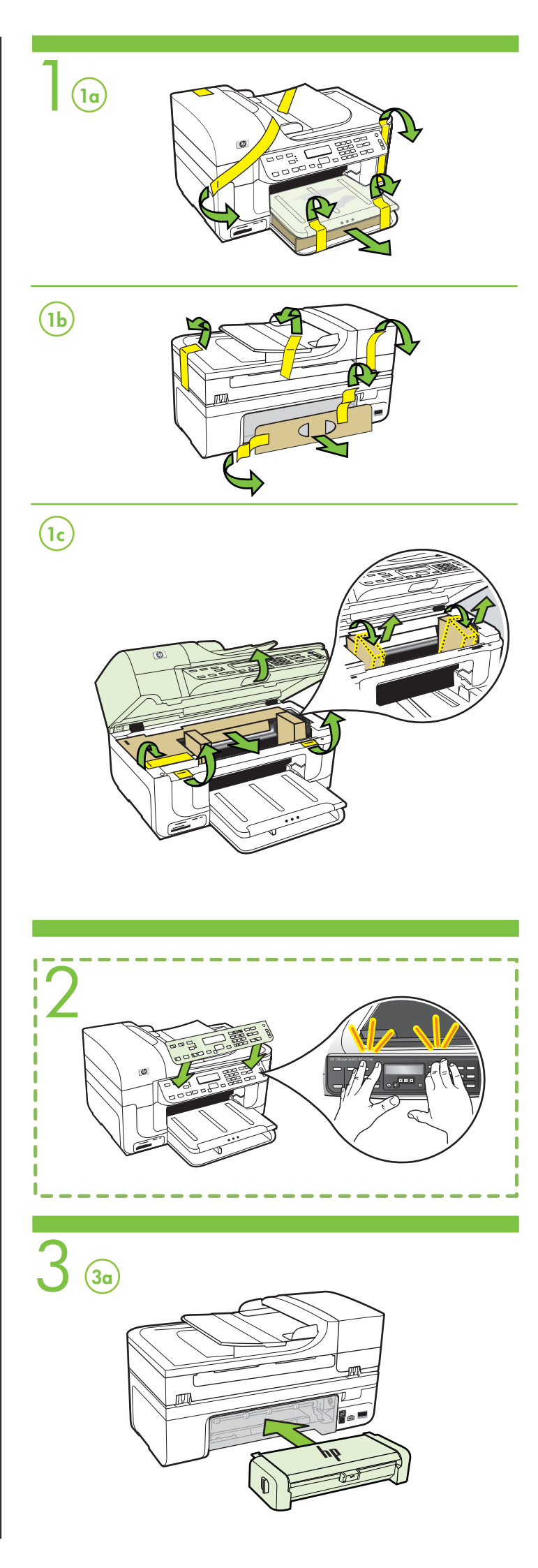

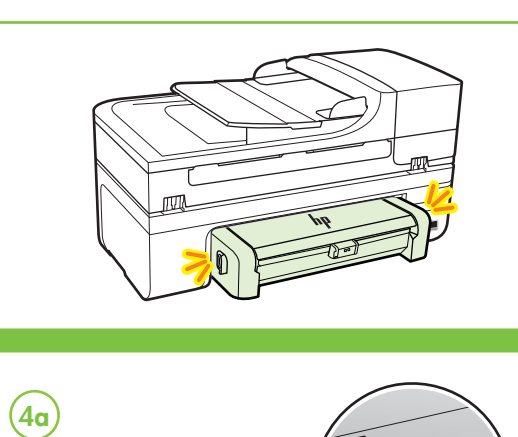

(3b)

14 15 16

17

18

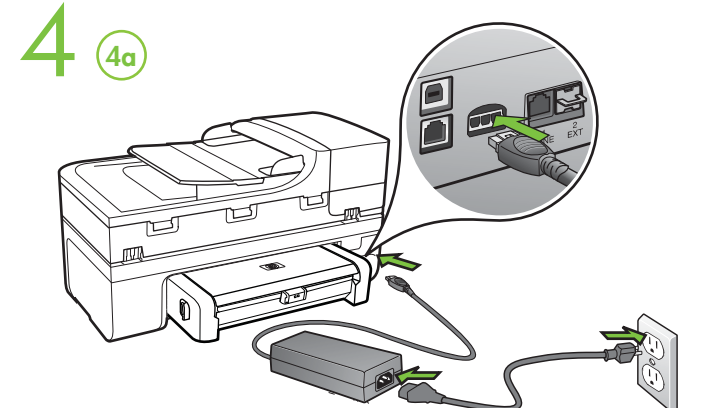

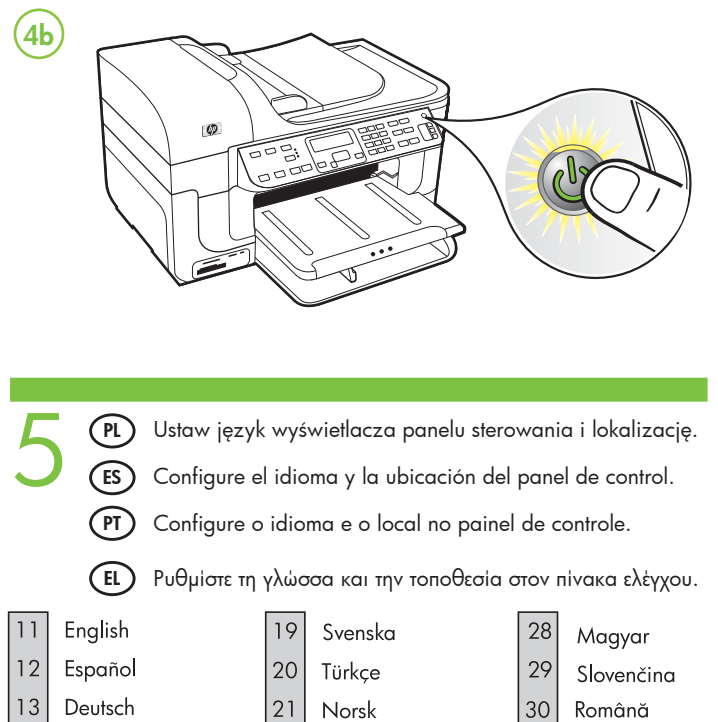

| 20 | Türkçe                                 | 29                                                                                                    | Slovenčina                                                                                                    |
|----|----------------------------------------|----------------------------------------------------------------------------------------------------|----------------------------------------------------------------------------------------------------|
| 21 | Norsk                                  | 30                                                                                                    | Română                                                                                                    |
| 23 | polski                                 | 31                                                                                                    | slovenščina                                                                                                    |
| 24 | Ελληνικά                               | 32                                                                                                    | Български                                                                                                    |
| 25 | suomi                                  | 33                                                                                                    | Hrvatski                                                                                                    |
| 26 | Česky                                  |                                                                                                    |                                                                                                    |
| 27 | Русский                                |                                                                                                    |                                                                                                    |
|    | 20<br>21<br>23<br>24<br>25<br>26<br>27 | <ul> <li>20 Türkçe</li> <li>21 Norsk</li> <li>23 polski</li> <li>24 Ελληνικά</li> <li>25 suomi</li> <li>26 Česky</li> <li>27 Русский</li> </ul> | 20       Тürkçe       29         21       Norsk       30         23       polski       31         24       Ελληνικά       32         25       suomi       33         26       Česky       27         Русский |

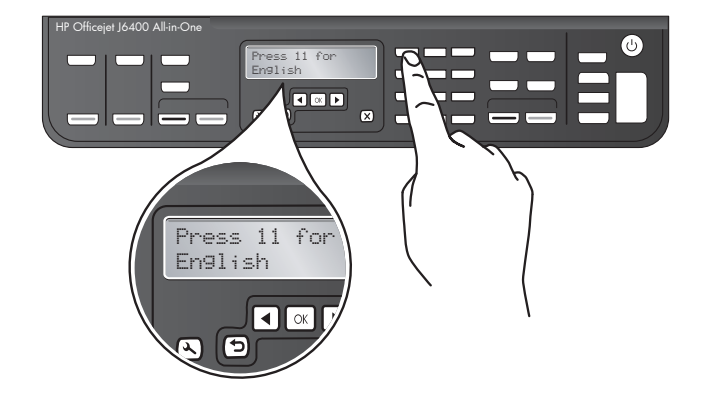

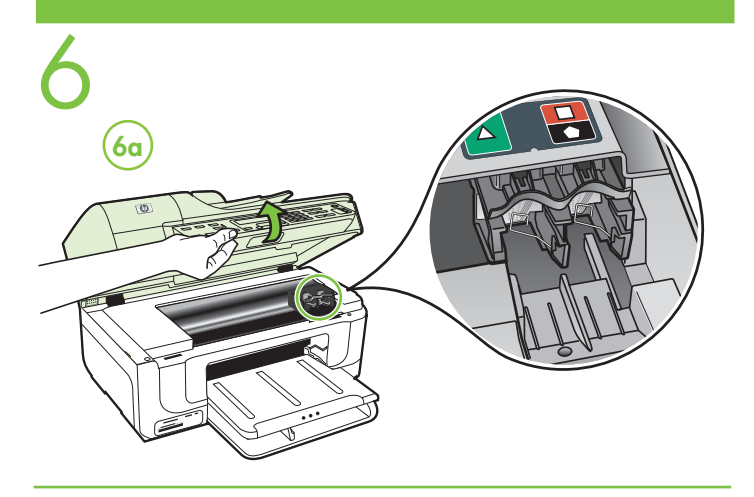

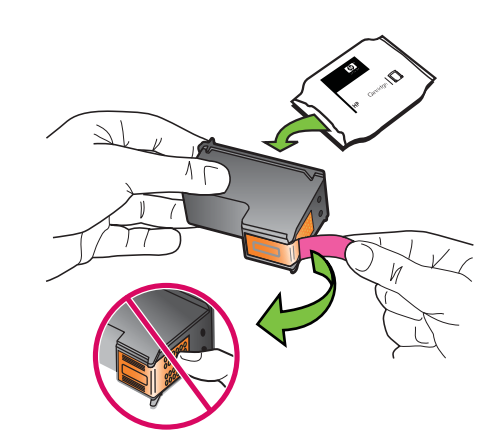

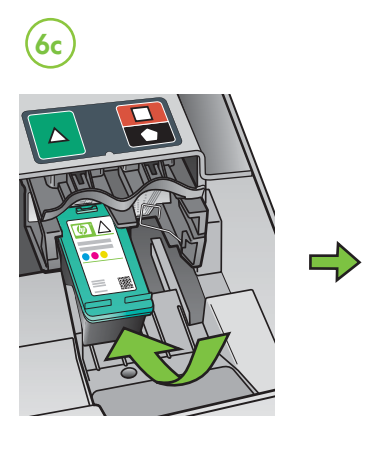

**6d** 

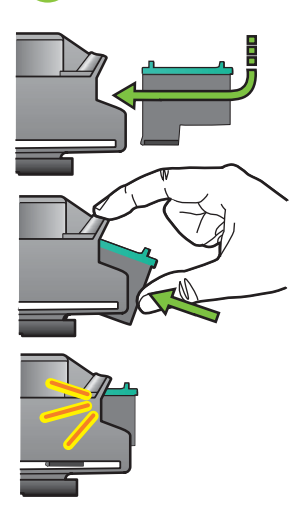

<u>6e</u>

**6b** 

**(6f)** 

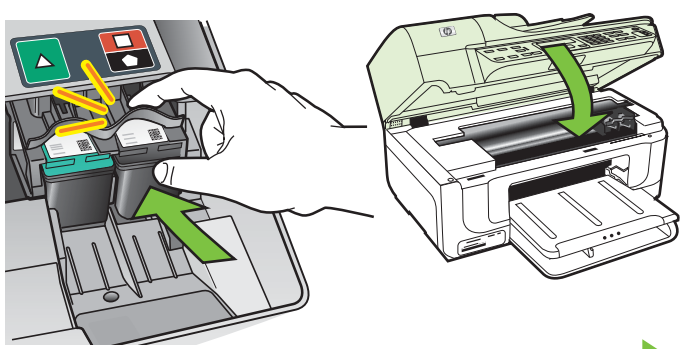

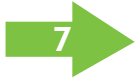

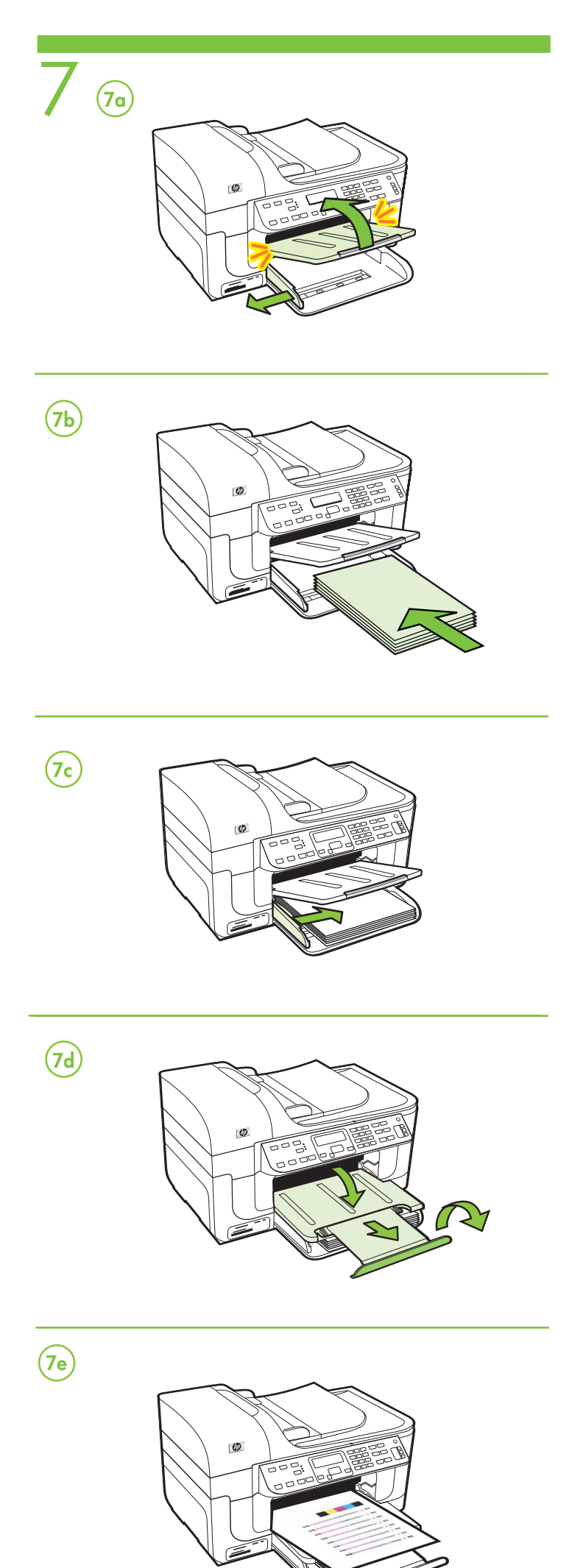

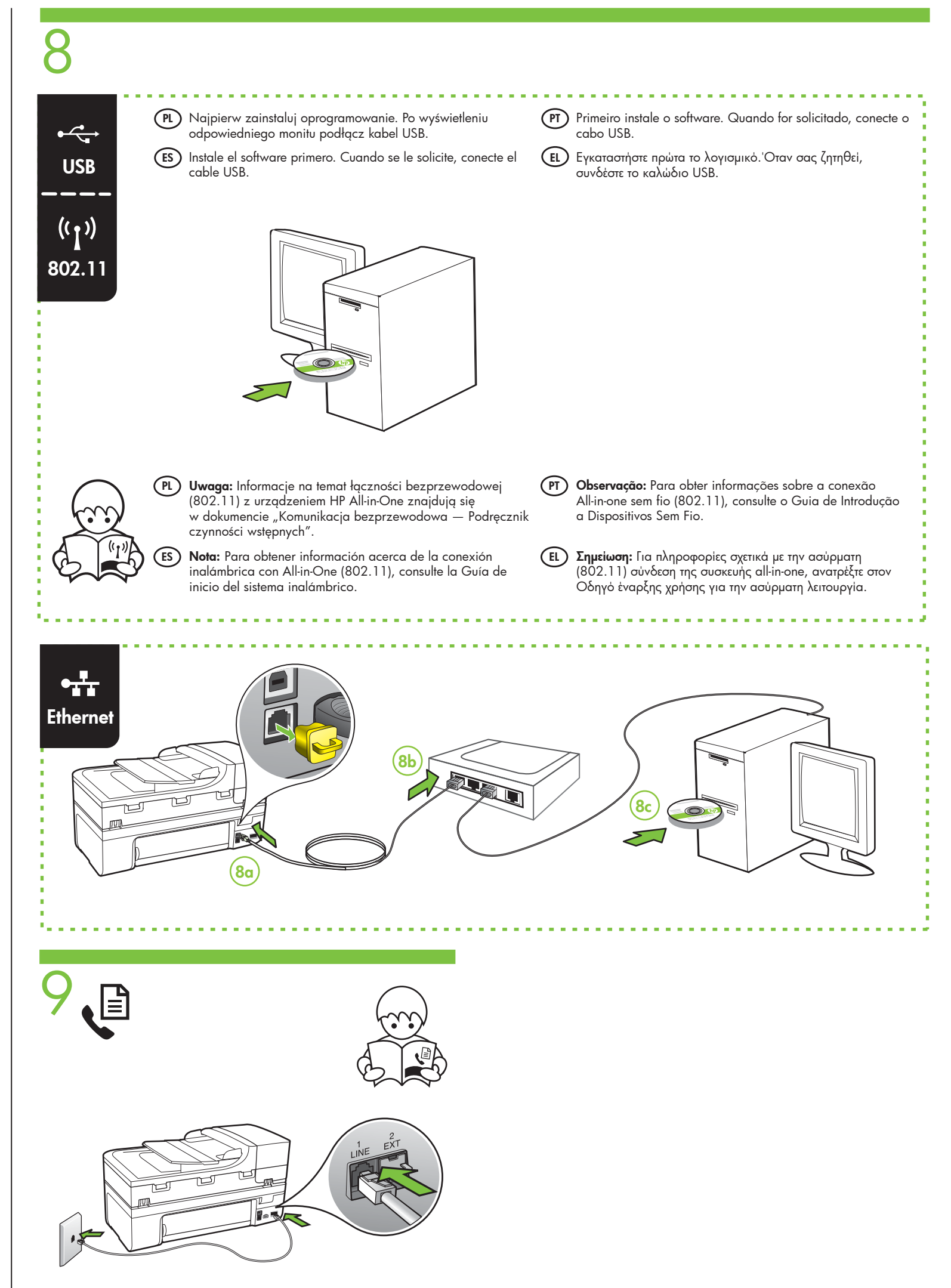

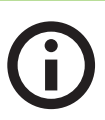

## (PL) Dodatkowe informacje

Po zainstalowaniu oprogramowania dostępna będzie elektroniczna Instrukcja obsługi. Zawiera ona:

- Informacje o rozwiązywaniu problemów,
- Ważne komunikaty dotyczące środków bezpieczeństwa oraz informacje prawne,
- Informacje na temat obsługiwanych materiałów eksploatacyjnych,
- Szczegółowe instrukcje użytkowania.

Więcej informacji znajduje się w witrynie pomocy technicznej HP (www.hp.com/support).

Uwaga: Atrament znajdujący się we wkładzie jest używany podczas drukowania na wiele sposobów, m.in. w procesie przygotowywania drukarki i wkładów do drukowania oraz w procesie serwisowania głowic drukujących, dzięki któremu dysze pozostają czyste i nie ma problemów z przepływem atramentu. Ponadto w zużytym wkładzie pozostają resztki atramentu. Więcej informacji znajduje się na stronie www.hp.com/go/inkusage.

### (ES) Información adicional

Una versión electrónica de la Guía del usuario está disponible en su equipo después de que instala el software. Esta guía proporciona información sobre los temas siguientes:

- Información sobre solución de problemas
- Avisos de seguridad importantes e información regulatoria
- Información acerca de los suministros de impresión admitidos
- Instrucciones detalladas para el usuario

Puede obtener más información en el sitio Web de asistencia de HP (www.hp.com/support).

Nota: La tinta de los cartuchos se usa en el proceso de impresión de diversas formas, que incluyen el proceso de inicialización, donde se prepara el dispositivo y los cartuchos para la impresión y el servicio de los cabezales de impresión, que mantiene los inyectores de tinta despejados y permite que la tinta fluya sin problemas. Además, se deja un poco de tinta residual en el cartucho después de su uso. Para obtener más información, consulte la página Web www.hp.com/go/inkusage.

#### (PT) Informações adicionais

Um guia eletrônico do usuário estará disponível no computador após a instalação do software. Esse guia fornece informações sobre os seguintes tópicos:

- Informações sobre resolução de problemas
- Avisos importantes sobre segurança e informações regulamentares
- Para obter informações sobre acessórios de impressão permitidos: • Instruções detalhadas para o usuário

Você também pode encontrar mais informações no site de suporte técnico da HP (www.hp.com/support).

Observação: a tinta dos cartuchos é usada no processo de impressão de várias maneiras, incluindo o processo de inicialização que prepara o dispositivo e os cartuchos para impressão, e o serviço de manutenção do cabeçote de impressão, que mantém os bicos de impressão limpos e a tinta fluindo normalmente. Além disso, sempre fica um pouco de tinta no cartucho após seu uso. Para obter mais informações, consulte www.hp.com/go/inkusage.

## (Ε) Πρόσθετες πληροφορίες

Μετά την εγκατάσταση του λογισμικού, υπάρχει στον υπολογιστή σας ένας ηλεκτρονικός Οδηγός χρήσης. Ο οδηγός αυτός παρέχει πληροφορίες για τα παρακάτω θέματα:

- Πληροφορίες αντιμετώπισης προβλημάτων
- Σημαντικές σημειώσεις ασφάλειας και πληροφορίες κανονισμών

Πληροφορίες σχετικά με τα υποστηριζόμενα αναλώσιμα εκτύπωσης

 Λεπτομερείς οδηγίες χρήσης
 Για περισσότερες πληροφορίες, μπορείτε να επισκεφτείτε την τοποθεσία υποστήριξης της HP στο web (www.hp.com/support).

Σημείωση: Η μελάνη που περιέχεται στα δοχεία χρησιμοποιείται με διάφορους τρόπους κατά τη διαδικασία της εκτύπωσης,

περιλαμβανομένης της διαδικασίας προετοιμασίας, η οποία προετοιμάζει τη συσκευή και τα δοχεία για εκτύπωση, και της διαδικασίας συντήρησης των κεφαλών εκτύπωσης, ή οποία διατηρεί καθαρά τα ακροφύσια και διασφαλίζει την ομαλή ροή της μελάνης. Επιπλέον, μετά τη χρήση, στο δοχείο παραμένουν υπολείμματα μελάνης. Για περισσότερες πληροφορίες, ανατρέξτε στη διεύθυνση www.hp.com/go/inkusage.